# Deploy application on your server

There are two ways to get the before trust enabled version of the application:

- 1. To download the application ZIP file containing the WAR and configuration file please click the button below.
  - Download Application ZIP
- 2. Download the application source files and configuration file from <u>GitHub</u> and build on your server. The GitHub page has instruction on how to build the application from sources

The application can be deployed in any Java application container. Here we assume Apache Tomcat as the application container.

- 1. The *HOME* environment variables must be set for the application server Java process. Please follow the process for defining environment variables for the application server on your operating system to set this value if not set. E.g. for Tomcat on Ubuntu installed through the package manager the *HOME* variable must be defined in */etc/default/tomcat*
- 2. Open the application configuration file *petstore-tn-config.properties* and set the parameters below:

```
#database connection properties
dbConnectionURL=jdbc\:mysql\://<Hostname>:3306/petstore_db
dbUsername=<DB User Password>
dbPassword=<DB User Password>
dbInitialized=false
#log4j configuration
log4j.appender.R.File=<Path to Log File>
log4j.appender.R.Append=False
log4j.rootLogger=INFO, R
log4j.debug=TRUE
log4j.appender.R.MaxFileSize=1MB
log4j.appender.R.layout=org.apache.log4j.PatternLayout
log4j.appender.R.MaxBackupIndex=10
log4j.appender.R.layout.ConversionPattern=%d{yyyy-MM-
dd HH\:mm\:ss} %p - %m%
log4j.appender.R=org.apache.log4j.RollingFileAppender
```

The properties specified in *Property to set*> must be set in order for the application to successfully deploy

- 3. In MySQL create the database *petstore\_db* and ensure the database user specified in the connection properties has all privileges to *petstore\_db*
- 4. Deploy the application WAR in the application container at a context path of your choosing (e.g. *petstore-tn*). If the steps above are followed the application should successfully deploy and you

should be able to view the application.

# Step by Step guide to Trust Enable Petstore application

# **Step 1: Create and Deploy User Authentication Authority**

The user authentication authority is a <u>Database Authentication</u> authority. Please enter the following values to create the user authentication authority:

- 1. Sign into the Administrative Console
- 2. Click Create New Authority.
- 3. Select Database Authentication from the Authority Type drop down.
- 4. Enter *PetstoreUserAuthentication* for **Authority Name.**
- 5. Enter Petstore User Authentication for Authority Display Name.
- 6. Optionally enter a value for **Authority Description**
- 7. Enter the fully qualified host address where the **TNaaS Authority Connector** will be deployed. This host must be a publicly accessible address on the internet
- 8. Configure the connection to the Database server by entering:
  - 1. The fully qualified hostname of the database server in the **Database Host** box: *localhost* if deploying to a locally running MySQL server
  - 2. The name of the database you specified in *petstore-tn-config.properties* (*petstore\_db*) in the **Database Name** box
  - 3. The database user's username in the **Database User Name** box, must be the same as the *dbUsername* property in *petstore-tn-config.properties*
  - 4. The database user's password in the **Database Password** box, must be the same as the *dbPassword* property in *petstore-tn-config.properties*
- 9. For the **Database Authentication Attributes** fields enter the following:
  - 1. *user* for **Authentication Table**
  - 2. email\_address for UserId Column Name
  - 3. password for Password Column Name
  - 4. Check the **Password encoded as MD5** checkbox
- 10. Click Save to create the user authentication authority.

To deploy and start the user authentication authority follow these steps:

1. Click on the  $\bullet$ 

icon in the Authorities list next to the *Petstore User Authentication* authority you just created and download the Authority connector ZIP file. Copy this over to the server that you specified for **TNaaS Authority Connector Host** 

2. On a Linux server you can simply unzip the ZIP file and execute **sudo bash tnaas-authority.sh** [-c *path/certificate\_file* -k *path/private\_key\_file*]

where the **-c** and **-k** flags are required only if you specified the https protocol in the **TNaaS Authority Connector Host** box when configuring the authority. You can run the Authority connector on a non Linux server, the python runtime is required to be present and you simply need to execute **python TNaaSAuthority.py** [-c *path/certificate\_file* -k *path/private\_key\_file*] from the directory you extracted the authority connector ZIP to.

- 3. Return to TNaaS Admin page and turn the authority online by clicking the ON/OFF button next to the user authentication authority.
- 4. The authority is now online and ready to receive requests. To test if the authority is functioning correctly:
  - 1. First create a user in the Petstore application database by going to *<host>/<petstore-app-context-path>/signIn.jsp* and click on "SignUp" and enter your user info and "Create Account". A user entry will be created in the *user* table of *petstore\_db*
  - 2. Click on the Test Authority Icon 🐻

and enter the email address and password and **Test Authority** button. If the authority is functioning correctly you will see the GRANT message.

# Step 2: Create and Deploy second factor Phone Authentication Authority

The second factor authentication authority is a <u>Database Policy Authority</u> that performs 2 functions, it checks if the user is activated and extracts the phone number from the *user* table of the *petstore\_db* database and invokes the Phone Authentication authority. Please enter the following values to create the second factor authentication authority:

- 1. Sign into the Administrative Console
- 2. Click Create New Authority.
- 3. Select Database Authentication from the Authority Type drop down.
- 4. Enter *PetstorePhoneAuthentication* for **Authority Name.**
- 5. Enter *Petstore Phone Authentication* for **Authority Display Name**.
- 6. Optionally enter a value for Authority Description
- 7. Enter the fully qualified host address where the **TNaaS Authority Connector** will be deployed. This host must be a publicly accessible address on the internet
- 8. For **Runtime Parameters** create one entry with **Name:** *userid*, **Display Name:** *User Id* and the **Initial Request** box checked
- 9. For **Database Connection Attributes** enter the values as for the user authentication authority:
  - 1. The fully qualified hostname of the database server in the **Database Host** box: *localhost* if deploying to a locally running MySQL server
  - 2. The name of the database you specified in *petstore-tn-config.properties* (*petstore\_db*) in the **Database Name** box
  - 3. The database user's username in the **Database User Name** box, must be the same as the *dbUsername* property in *petstore-tn-config.properties*
  - 4. The database user's password in the **Database Password** box, must be the same as the *dbPassword* property in *petstore-tn-config.properties*

NATIONAL CONTRACTOR CONTRACTOR CO

- 11. For the **Configure Output Policy** section, click on **Create Output Policy** button. In the **Output Policy** popup:
  - 1. Select Phone Authentication from the *Resilient Networks Authorities* list and drag and drop it to the **Policy** drop area.
  - 2. Click on the **In Policy** checkbox next to *Mobile Phone* parameter in the **Configure Parameters** section. Leave the **Type** to *User Supplied*.
  - 3. Click on the **Create** button to create the output policy
  - 4. In the **Configure Policy Parameters** section, select *Query Result* for **Mapped Type** and *t1.mobile\_number* for **Mapped Value**
- 12. Click Save to create the second factor authentication authority

To deploy and start the second factorauthentication authority follow these steps:

1. Click on the  $\bullet$ 

icon in the Authorities list next to the *Petstore Phone Authentication* authority you just created and download the Authority connector ZIP file. Copy this over to the server that you specified for **TNaaS Authority Connector Host** 

- 2. Extract the ZIP file and copy the 2 files *PetstorePhoneAuthentication* <*ID*>, *key* and
   10. For the SQL Expression to extract attributes create a SQL expression as shown below: *PetstorePhoneAuthentication\_<ID>.config* to the *tnaas\_authority* directory you had deployed the user authentication authority connector to.
- 3. Return to TNaaS Admin page and turn the authority online by clicking the ON/OFF button next to the *Petstore Phone Authentication* authority.
- 4. The authority is now online and ready to receive requests. To test if the authority is functioning

correctly click on the Test Authority Icon 🗟

and enter the email address for the user account created and **Test Authority** button. If the authority is functioning correctly you will see the GRANT message and the attributes retrieved from the user record.

# Step 3: Create the application authentication policy

Follow the steps below to create the policy to authenticate into the Pet Store application:

- 1. Sign into the Administrative Console
- 2. Click Create New Policy
- 3. In the policy builder page, select the authorities for your organization from the **Authorities** selection control.
- 4. Select *Petstore User Authentication* and drag it to the **Policy** drop area.
- 5. Select *Petstore Phone Authentication* and drag it to the **Policy** drop area.
- 6. Leave the Configure Parameters section in their default settings and click Next button
- 7. Enter *PetstoreAppAuthentication* for **Policy Name**
- 8. Enter the host domain and port of the server you will be deploying the Pet Store application to (e.g. *https://test.acme.com*). This ensures that the Trust Network will only serve policy evaluation

requests for your application when it is hosted on this domain.

9. Optionally enter a **Policy Deny Message**. This message can contain any HTML content with action links such as email to a support email address, an authentication redress URL etc. In our case you may enter something along the lines

Authentication to the Pet Store application failed. You must succ essfully complete the two factor authentication, password challen ge and phone authentication to gain access to the Pet Store appli cation

- Select Access Web Application tab in the Policy Used For section. Select Java Servlet/JSP for Web Application Technology and the application context path (e.g. petstore-tn for Application Name
- 11. Click **Save** to create the application authentication policy.
- 12. In the policy list click the  $\bullet$

to download the application plugin ZIP file

13. You may test the policy evaluation by clicking on the 🔂

icon for the application authentication

policy

#### Step 4: Create the user activation policy

The user registration process involves an activation step that ensures the email address entered by the user is an account that belongs to them. This is enforced by performing an Email Authentication of sending a code to the email address entered in the account creation form and challenging the user to enter the code in the email they receive. Only on entering the correct code the user account is activated. The steps for creating this policy are:

- 1. Sign into the Administrative Console
- 2. Click Create New Policy
- 3. In the policy builder page, select the authorities for *Resilient Network Authorities* from the **Authorities** selection control.
- 4. Select *Email Authentication* and drag it to the **Policy** drop area.
- 5. Leave the Configure Parameters section in their default settings and click Next button
- 6. Enter *PetstoreActivation* for **Policy Name**
- 7. Enter the host domain and port of the server you will be deploying the Pet Store application to (e.g. *https://test.acme.com*).
- 8. Select *Access Web Page* in **Policy Used For** section and click the checkbox for **Hide Trust Tag** header.

# **Step 5: Create the payment processing policy**

To demonstrate additional restrictions enforced through policies within an application we enforce an identity verification policy before the payment is processed. Follow the steps below to create this policy:

- 1. Sign into the Administrative Console
- 2. Click Create New Policy
- 3. In the policy builder page, select the authorities for *Resilient Network Authorities* from the **Authorities** selection control.
- 4. Select Knowlege Based Authentication and drag it to the Policy drop area.
- 5. In the **Configure Parameters** section select all the parameters except for Date of Birth and leave them in the User Supplied option. Since the checkout process asks for the user's name and address we can directly pass these to the *Knowledge Based Authentication* authority without requiring the user to enter this information twice. Click **Next** button
- 6. Enter PetstorePaymentAuthorization for Policy Name
- 7. Enter the host domain and port of the server you will be deploying the Pet Store application to (e.g. *https://test.acme.com*).
- 8. Enter a custom message in Policy Deny Message if you wish.
- 9. Select *Access Web Page* in **Policy Used For** section and click the checkbox for **Hide Trust Tag** header.

This concludes the configuration in TNaaS for trust enabling the Pet Store application

# Applying the policies into the application

Small amount of changes are needed in the application to integrate it with TNaaS and make it a policy protected application. These are:

- 1. Copy the plugin ZIP downloaded in Step 4 to the server the application is deployed to and extract the ZIP file into the application root path. A new directory *rns* is added to the application. The contents of the plugin ZIP are explained <u>here</u>
- 2. Edit the file /<*petstore\_app\_root*>/*rns/enforcePolicy.jsp* and replace the '/*rns/login.jsp*' with '*signIn.jsp*'. This changes the redirect URL for an un-authenticated session to the customized *signIn.jsp* page instead of the default application login prompt provided when application policy is enforced.
- 3. Edit the file /< petstore\_app\_root>/appHeader.jsp and add the line

<%@include file="rns/enforcePolicy.jsp"%>

This will enforce the application authentication policy when any app page is accessed. 4. Edit the file /<*petstore\_app\_root*>/*activate.jsp* to enforce the user activation policy.

1. Go back into TNaaS Admin console and click the  $^{\circ}$ 

icon for the PetstoreActivation

policy and copy the SCRIPT tag.

- 2. Paste the script tag within the *<jsp:attribute name="trustTagScript">* tag
- 3. Remove the \$(document).ready event hander as specified in the comment above it
- 5. Edit the file /< petstore\_app\_root >/ confirm.jsp to enforce the payment processing policy.

- 1. Go back into TNaaS Admin console and click the *PetstorePaymentAuthorization* policy and copy the SCRIPT tag.
- 2. Paste the script tag within the *<jsp:attribute name="trustTagScript">* tag
- 3. Remove the  $\hat{s}(document)$ . ready event hander as specified in the comment above it

Now you are ready to access the trust enabled version of the Pet Store application!